ADMINISTRATOR KONSOLE  $\rightarrow$  MELDEN SIE SICH MIT SSO AN  $\rightarrow$ 

# Okta OIDC Implementierung

Ansicht im Hilfezentrum: https://bitwarden.com/help/oidc-okta/

### **Okta OIDC Implementierung**

Dieser Artikel enthält **Okta-spezifische** Hilfe zur Konfiguration der Zugangsdaten mit SSO über OpenID Connect (OIDC). Für Hilfe bei der Konfiguration der Zugangsdaten mit SSO für einen anderen OIDC IdP oder bei der Konfiguration von Okta über SAML 2.0, siehe OIDC Konfiguration oder Okta SAML Implementierung.

Die Konfiguration beinhaltet die gleichzeitige Arbeit innerhalb der Bitwarden-Web-App und des Okta-Administrator-Portals. Während Sie fortfahren, empfehlen wir, beides griffbereit zu haben und die Schritte in der Reihenfolge durchzuführen, in der sie dokumentiert sind.

### Öffnen Sie SSO im Web-Tresor

Melden Sie sich bei der Bitwarden Web-App an und öffnen Sie die Administrator-Konsole mit dem Produktumschalter (
B):

| Password Manager                                                                                                 | All vaults                                                                                                    |      |                                    | New ~      | BW |
|----------------------------------------------------------------------------------------------------|----------------------------------------------------------------------------------------------------|------|------------------------------------|------------|----|
| 🗇 Vaults                                                                                                    | FILTERS ⑦                                                                                                    |      | Name                               | Owner      | :  |
| 🗇 Send                                                                                                    |                                                                                                    |      |                                    |            | •  |
| 🖏 Tools 🛛 🗸 🗸 🗸                                                                                                  | Q Search vau                                                                                                    | AZIV | Company Credit Card<br>Visa, *4242 | My Organiz | :  |
| <b>፰</b> Reports                                                                                                 | ✓ All vaults                                                                                                    |      | Personal Login                     |            |    |
| 🕸 Settings 🛛 🗸 🗸                                                                                                 | My Vault                                                                                                    | 0 6  | myusername                         | Me         | :  |
|                                                                                                    | + New organization                                                                                                    |      | Secure Note                        | Ме         | :  |
|                                                                                                    | <ul> <li>✓ All items</li> <li>☆ Favorites</li> <li>ŵ Login</li> <li>☆ Card</li> <li>☑ Identity</li> <li>☑ Secure note</li> </ul> |      | Shared Login<br>sharedusername     | My Organiz | :  |
| <ul> <li>Password Manager</li> <li>□ Secrets Manager</li> <li>∅ Admin Console</li> <li>७ Toggle Width</li> </ul> | <ul> <li>Folders</li> <li>No folder</li> <li>Collections</li> <li>Default colle</li> <li>Default colle</li> <li>Trash</li> </ul> |      |                                    |            |    |

Produktwechsler

Wählen Sie Einstellungen  $\rightarrow$  Einmaliges Anmelden aus der Navigation:

| <b>D bit</b> warden                    | Single sign-on 🗰 🗖                                                                                                    |
|----------------------------------------|----------------------------------------------------------------------------------------------------|
| My Organization                        | Use the <b>require single sign-on authentication policy</b> to require all members to log in with SSO.                                                                                                    |
| 급 Collections<br>요 Members<br>榕 Groups | <ul> <li>Allow SSO authentication</li> <li>Once set up, your configuration will be saved and members will be able to authenticate using their Identity Provider credentials.</li> <li>SSO identifier (required)</li></ul>                                                |
| Reporting                              | Provide this ID to your members to login with SSO. To bypass this step, set up Domain verification                                                                                                    |
| 🕅 Billing                              | Member decryption options                                                                                                    |
| Settings                               | ∧                                                                                                    |
| Organization info<br>Policies          | Trusted devices Once authenticated, members will decrypt vault data using a key stored on their device. The single organization policy, SSO required policy, and account recovery administration policy with automatic enrollment will turn on when this option is used. |
| Two-step login                         | C Type                                                                                                    |
| Import data<br>Export vault            | OpenID Connect                                                                                                    |
| Domain verification                    | OpenID connect configuration                                                                                                    |
| Single sign-on                         | Callback path                                                                                                    |
| Device approvals                       | - Signed out callback path                                                                                                    |
| SCIM provisioning                      |                                                                                                    |

OIDC-Konfiguration

Wenn Sie es noch nicht getan haben, erstellen Sie einen einzigartigen **SSO-Identifier** für Ihre Organisation. Andernfalls müssen Sie auf diesem Bildschirm noch nichts bearbeiten, lassen Sie ihn aber offen, um ihn leicht referenzieren zu können.

#### **⊘** Tip

Es gibt alternative **Mitglied Entschlüsselungsoptionen**. Erfahren Sie, wie Sie mit SSO auf vertrauenswürdigen Geräten oder mit Key Connector beginnen können.

#### Erstellen Sie eine Okta-App

Im Okta Administrator Portal wählen Sie **Anwendungen** → **Anwendungen** aus der Navigation aus. Auf dem Anwendungsbildschirm wählen Sie die Schaltfläche **App-Integration erstellen**. Für die Anmeldemethode wählen Sie **OIDC – OpenID Connect**. Für den Anwendungstyp wählen Sie **Webanwendung**:

### Create a new app integration

Sign-on method

Learn More 🖸

#### OIDC - OpenID Connect

Token-based OAuth 2.0 authentication for Single Sign-On (SSO) through API endpoints. Recommended if you intend to build a custom app integration with the Okta Sign-In Widget.

#### SAML 2.0

XML-based open standard for SSO. Use if the Identity Provider for your application only supports SAML.

#### SWA - Secure Web Authentication

Okta-specific SSO method. Use if your application doesn't support OIDC or SAML.

#### API Services

Interact with Okta APIs using the scoped OAuth 2.0 access tokens for machine-to-machine authentication.

#### Application type

What kind of application are you trying to integrate with Okta?

Specifying an application type customizes your experience and provides the best configuration, SDK, and sample recommendations.

#### Web Application

Server-side applications where authentication and tokens are handled on the server (for example, Go, Java, ASP.Net, Node.js, PHP)

#### Single-Page Application

Single-page web applications that run in the browser where the client receives tokens (for example, Javascript, Angular, React, Vue)

#### Native Application

Desktop or mobile applications that run natively on a device and redirect users to a non-HTTP callback (for example, iOS, Android, React Native)

Cancel Next

#### Create App Integration

#### Auf dem Bildschirm für die Integration der neuen Web-App konfigurieren Sie die folgenden Felder:

| Feld                         | Beschreibung                                          |
|------------------------------|-------------------------------------------------------|
| Name der App-<br>Integration | Geben Sie der App einen Bitwarden-spezifischen Namen. |

×

| Feld                        | Beschreibung                                                                                                    |
|-----------------------------|----------------------------------------------------------------------------------------------------|
| Zuschusstyp                 | Aktivieren Sie die folgenden Zulassungs-Typen:<br>- Der Kunde handelt im eigenen Namen <b>→ Anmeldeinformationen des Kunden</b><br>- Client handelt im Auftrag eines Benutzers <b>→ Autorisierungscode</b>                                                                                                    |
| Anmeldeumleitungs-<br>URIs  | Setzen Sie dieses Feld auf Ihren <b>Callback-Pfad</b> , den Sie vom Bitwarden SSO-Konfigurationsbildschirm abrufen können.<br>Für Kunden, die in der Cloud gehostet werden, ist dies https://sso.bitwarden.com/oidc-signin oder https://sso.bitwarden.eu/oidc-signin. Für selbst gehostete Instanzen wird dies durch Ihre konfigurierte Server-URL bestimmt, zum Beispiel https://your.domain.com/sso/oidc-signin. |
| Abmelde-Umleitungs-<br>URIs | Setzen Sie dieses Feld auf Ihren <b>Abgemeldet Callback Pfad</b> , den Sie vom Bitwarden SSO<br>Konfigurationsbildschirm abrufen können.                                                                                                    |
| Aufgaben                    | Verwenden Sie dieses Feld, um festzulegen, ob alle oder nur ausgewählte Gruppen in der Lage sein<br>werden, Bitwarden Zugangsdaten mit SSO zu verwenden.                                                                                                    |

Einmal konfiguriert, wählen Sie die Weiter Schaltfläche.

#### Erhalten Sie Client-Anmeldeinformationen

Auf dem Anwendungsbildschirm, kopieren Sie die Client ID und Client Geheimnis für die neu erstellte Okta-App:

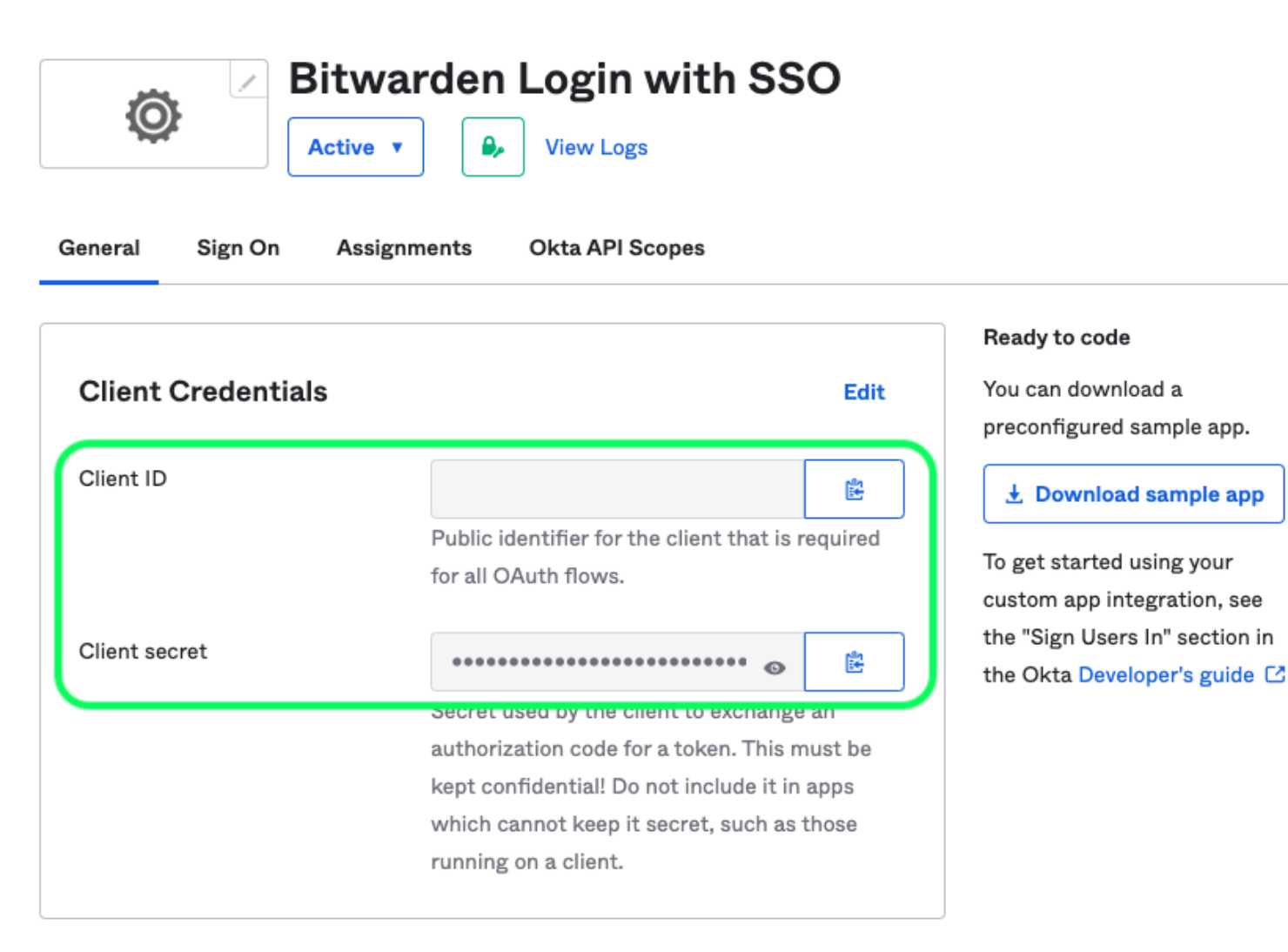

App Client Credentials

Sie werden beide Werte in einem späteren Schritt benötigen.

#### Erhalten Sie Informationen zum Autorisierungsserver

Wählen Sie **Sicherheit** → **API** aus der Navigation. Aus der Liste der **Autorisierungsserver** wählen Sie den Server aus, den Sie für diese Implementierung verwenden möchten. Auf dem **Einstellungen** Tab für den Server, kopieren Sie die **Aussteller** und **Metadaten URI** Werte:

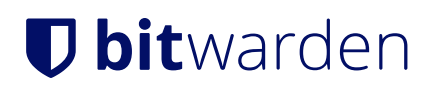

← Back to Authorization Servers

### default

Active **v** 

Help

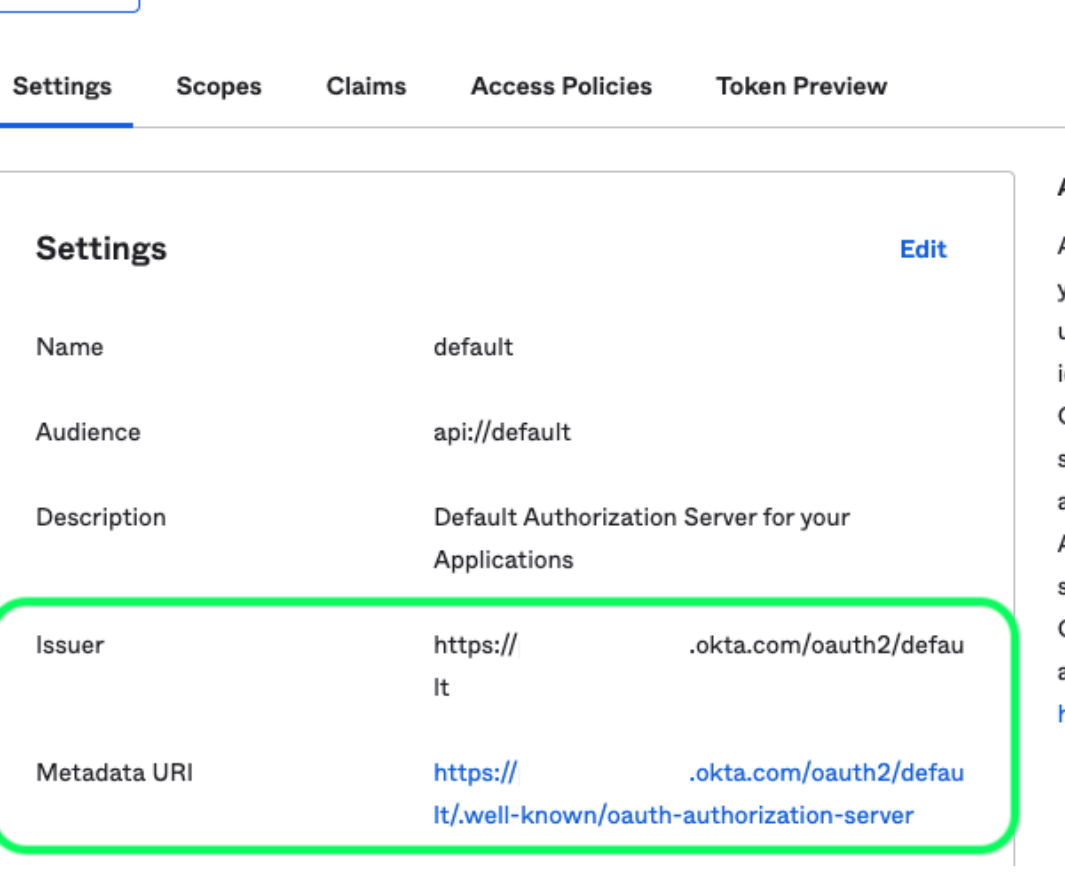

#### Authorization Servers

An authorization server defines your security boundary, and is used to mint access and identity tokens for use with OIDC clients and OAuth 2.0 service accounts when accessing your resources via API. Within each authorization server you can define your own OAuth scopes, claims, and access policies. Read more at help page

Okta Authorization Server Settings

Sie müssen beide Werte im nächsten Schritt verwenden.

#### Zurück zur Web-App

Bis zu diesem Zeitpunkt haben Sie alles konfiguriert, was Sie im Kontext des Okta Administrator Portals benötigen. Kehren Sie zur Bitwarden-Web-App zurück, um die folgenden Felder zu konfigurieren:

| Feld                  | Beschreibung                                                                |
|-----------------------|-----------------------------------------------------------------------------|
| Zertifizierungsstelle | Geben Sie die abgerufene Aussteller-URI für Ihren Autorisierungsserver ein. |
| Client-ID             | Geben Sie die abgerufene Client-ID für Ihre Okta-App ein.                   |

| Feld                                                           | Beschreibung                                                                                                    |
|----------------------------------------------------------------|----------------------------------------------------------------------------------------------------|
| Client-Geheimnis                                               | Geben Sie das abgerufene Client-Geheimnis für Ihre Okta-App ein.                                                                                                    |
| Metadatenadresse                                               | Geben Sie die abgerufene Metadaten-URI für Ihren Autorisierungsserver ein.                                                                                                    |
| OIDC-Umleitungsverhalten                                       | Wählen Sie <b>GET umleiten</b> . Okta unterstützt derzeit kein Form POST.                                                                                                    |
| Fordere Ansprüche vom Benutzerinformations-<br>Endpunkt an     | Aktivieren Sie diese Option, wenn Sie Fehlermeldungen erhalten, dass die URL<br>zu lang ist (HTTP 414), abgeschnittene URLs und/oder Fehler während des<br>SSO auftreten.                                                                                            |
| Zusätzliche/Individuelle Bereiche                              | Definieren Sie benutzerdefinierte Bereiche, die der Anfrage hinzugefügt<br>werden sollen (durch Kommas getrennt).                                                                                                    |
| Zusätzliche/Benutzerdefinierte Benutzer-ID-<br>Anspruchs-Typen | Definieren Sie benutzerdefinierte Schlüssel für den Anspruchstyp zur<br>Benutzeridentifikation (durch Kommas getrennt). Wenn definiert, werden<br>benutzerdefinierte Anspruchstypen gesucht, bevor auf Standardtypen<br>zurückgegriffen wird.                        |
| Zusätzliche/angepasste E-Mail-Adresse<br>Anspruchstypen        | Definieren Sie benutzerdefinierte Anspruchstyp-Schlüssel für die E-Mail-<br>Adressen der Benutzer (durch Kommas getrennt). Wenn definiert, werden<br>benutzerdefinierte Anspruchstypen gesucht, bevor auf Standardtypen<br>zurückgegriffen wird.                     |
| Zusätzliche/angepasste Namensanspruchs-<br>Typen               | Definieren Sie benutzerdefinierte Anspruchstypschlüssel für die vollständigen<br>Namen oder Anzeigenamen der Benutzer (durch Kommas getrennt). Wenn<br>definiert, werden benutzerdefinierte Anspruchstypen gesucht, bevor auf<br>Standardtypen zurückgegriffen wird. |
| Angeforderte<br>Authentifizierungskontextklassenreferenzwerte  | Definieren Sie Authentifizierungskontextklassenreferenz-Identifikatoren (acr<br>_values) (durch Leerzeichen getrennt). Liste acr_values in<br>Präferenzreihenfolge.                                                                                                  |

| Feld                                          | Beschreibung                                                                                  |
|-----------------------------------------------|-----------------------------------------------------------------------------------------------|
| Erwarteter "acr" Anspruchswert in der Antwort | Definieren Sie den acr Claim-Wert, den Bitwarden in der Antwort erwarten und validieren soll. |

Wenn Sie mit der Konfiguration dieser Felder fertig sind, **Speichern** Sie Ihre Arbeit.

#### 🖓 Tip

Sie können Benutzer dazu auffordern, sich mit SSO anzumelden, indem Sie die Richtlinie für die Authentifizierung mit Single Sign-On aktivieren. Bitte beachten Sie, dass dies auch die Aktivierung der Einzelorganisation-Richtlinie erfordern wird. Erfahren Sie mehr.

#### **Testen Sie die Konfiguration**

Sobald Ihre Konfiguration abgeschlossen ist, testen Sie diese, indem Sie zu https://vault.bitwarden.com navigieren, Ihre E-Mail-Adresse eingeben, Weiter auswählen und den Enterprise Single-On Button auswählen:

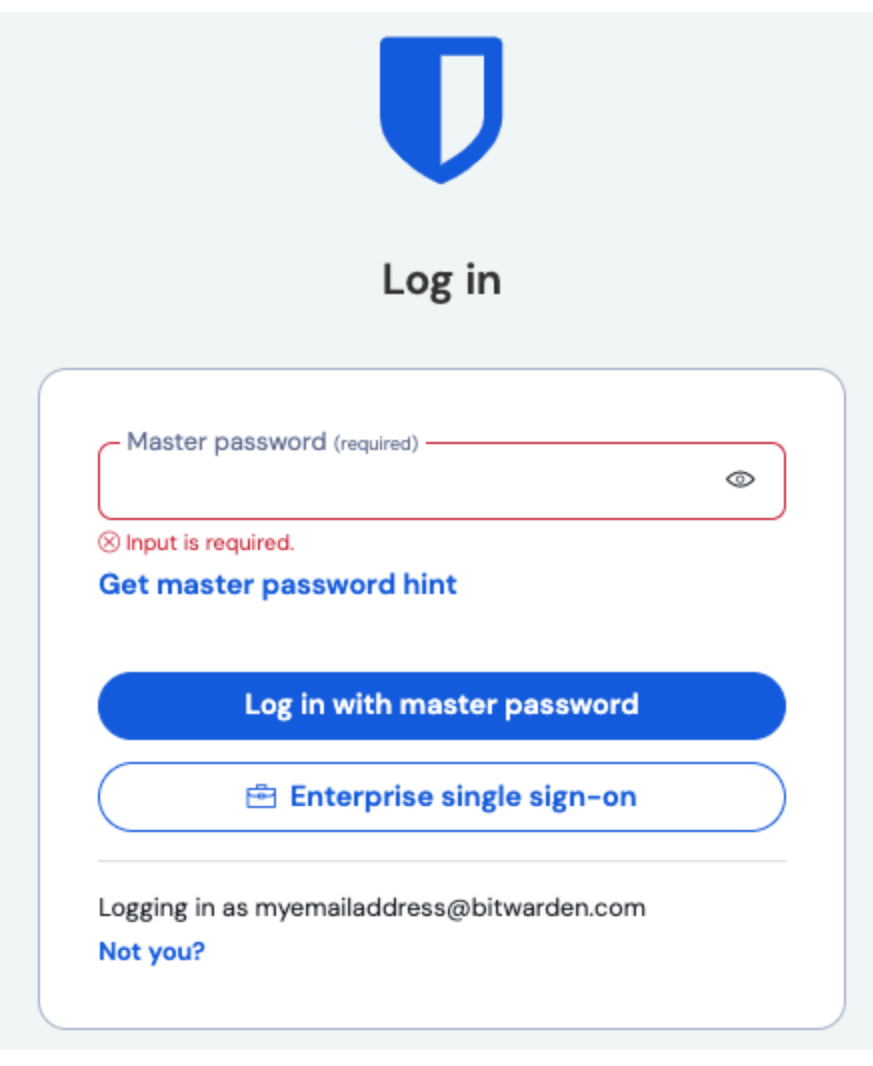

Unternehmens Single Sign On und Master-Passwort

Geben Sie die konfigurierte Organisationskennung ein und wählen Sie **Anmelden**. Wenn Ihre Implementierung erfolgreich konfiguriert ist, werden Sie zur Okta Zugangsdaten Bildschirm weitergeleitet:

| okta                  |  |
|-----------------------|--|
|                       |  |
| Sign In               |  |
| Username              |  |
| Password              |  |
| Remember me           |  |
| Sign In               |  |
| Need help signing in? |  |

Log in with Okta

Nachdem Sie sich mit Ihren Okta-Anmeldeinformationen authentifiziert haben, geben Sie Ihr Bitwarden Master-Passwort ein, um Ihren Tresor zu entschlüsseln!

#### (i) Note

Bitwarden does not support unsolicited responses, so initiating login from your IdP will result in an error. The SSO login flow must be initiated from Bitwarden. Okta administrators can create an Okta Bookmark App that will link directly to the Bitwarden web vault login page.

1. As an admin, navigate to the **Applications** drop down located on the main navigation bar and select **Applications**.

- 2. Click Browse App Catalog.
- 3. Search for Bookmark App and click Add Integration.
- 4. Add the following settings to the application:
  - 1. Give the application a name such as **Bitwarden Login**.
  - 2. In the **URL** field, provide the URL to your Bitwarden client such as <a href="https://vault.bitwarden.com/#/login">https://vault.bitwarden.com/#/login</a> or <a href="https://vault.bitwarden.com/#/login">your-sel</a> <a href="https://vault.bitwarden.com/#/login">f-hostedURL</a>.com.
- 5. Select **Done** and return to the applications dashboard and edit the newly created app.
- 6. Assign people and groups to the application. You may also assign a logo to the application for end user recognition. The Bitwarden logo can be obtained here.

Once this process has been completed, assigned people and groups will have a Bitwarden bookmark application on their Okta dashboard that will link them directly to the Bitwarden web vault login page.